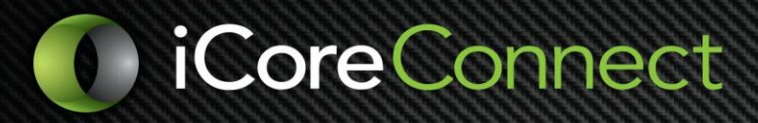

### Clear Cache in Google Chrome

1. Open Google Chrome 🧿

Ġ Google

2. Click the 3 vertical dots / Customize and Control Google Chrome button on the top right toolbar

### Click the Customize and Control Google Chrome Button

### 3. Select **History** > **History**

C ☆ 🔒 google.com

| ର୍ ★                         | 😫 🖬 🗣 🛆 🗔 🖊 🕂 🚺 🗄                  |
|------------------------------|------------------------------------|
|                              | New tab Ctrl+T                     |
| 5.<br>                       | New window Ctrl+N                  |
|                              | New incognito wing ow Ctrl+Shift+N |
| History                      | History                            |
| Recently closed Ctrl+Shift+T | Downloads Ctrl+J                   |
| Recently closed Curromiter   | Bookmarks >                        |
| No tabs from other devices   | Zoom – 90% + 🚺                     |
|                              | Print Ctrl+P                       |
|                              | Cast                               |
|                              | Find Ctrl+F                        |
|                              | More tools                         |
|                              | Edit Cut Copy Paste                |
|                              | Settings                           |
|                              | Help 🕨                             |
|                              | Exit                               |

### 4. Select Clear browsing data

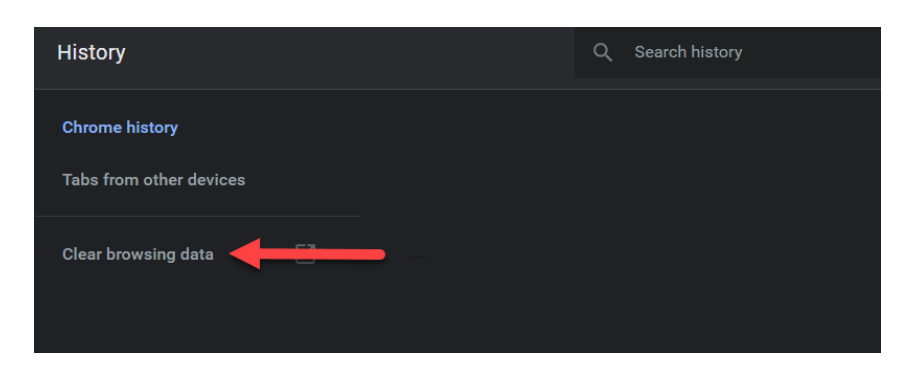

## iCoreConnect

- 5. Select All time from the Time range drop-down menu
- 6. Check the **Cached images and files** box
- 7. Click Clear data

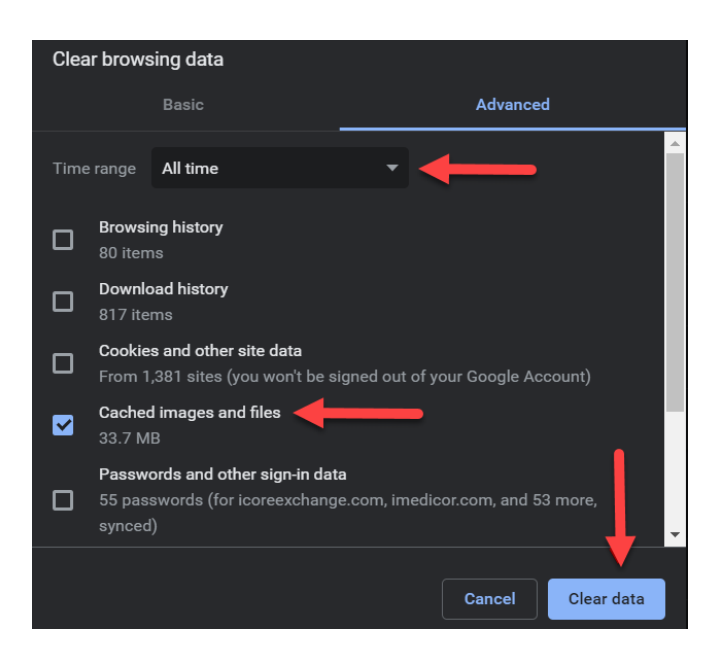

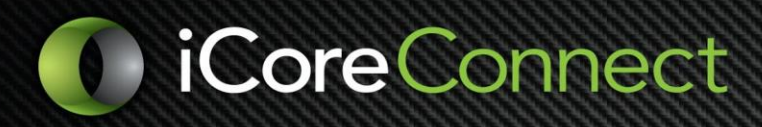

### **Clear cache in Firefox**

- 1. Open Firefox
- 2. Click Library / View history, saved bookmarks, and more button on top right toolbar

| Click the View history saved |   |   |
|------------------------------|---|---|
| bookmarks, and more button   | • | ≡ |
|                              |   |   |

#### 3. Click History

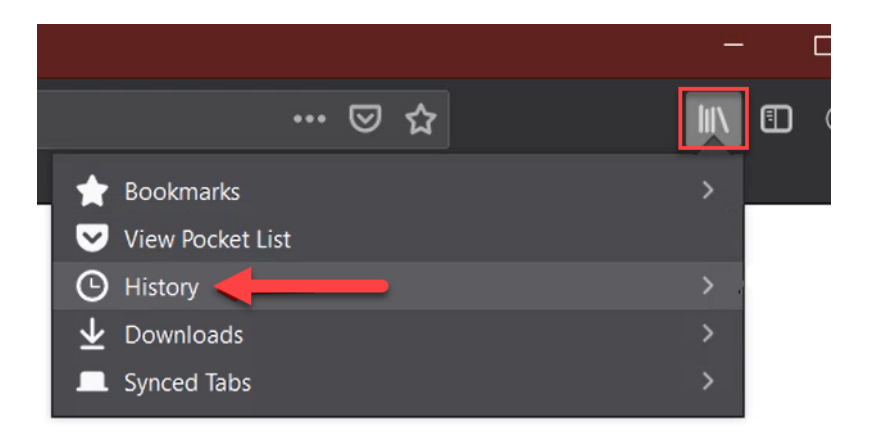

### 4. Click Clear Recent History

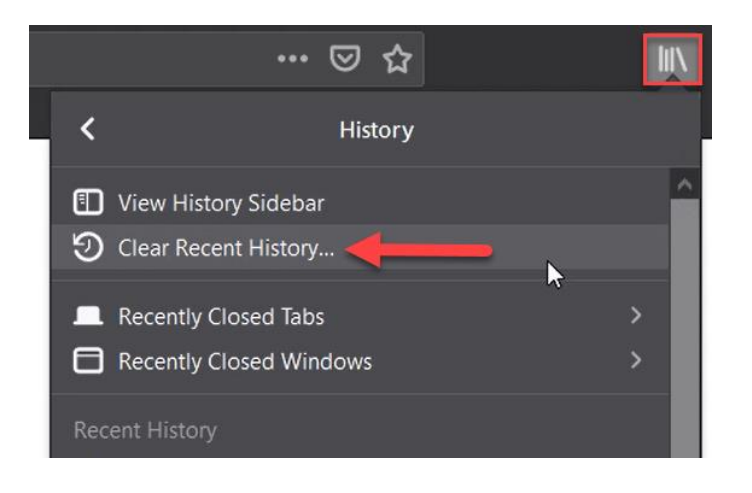

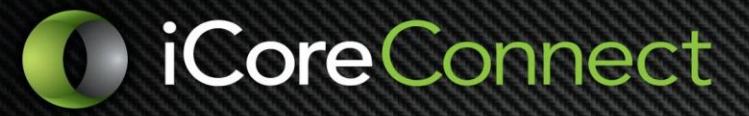

- 5. Select Everything from the Time range drop-down menu
- 6. Check Cache box
- 7. Click Clear Now button

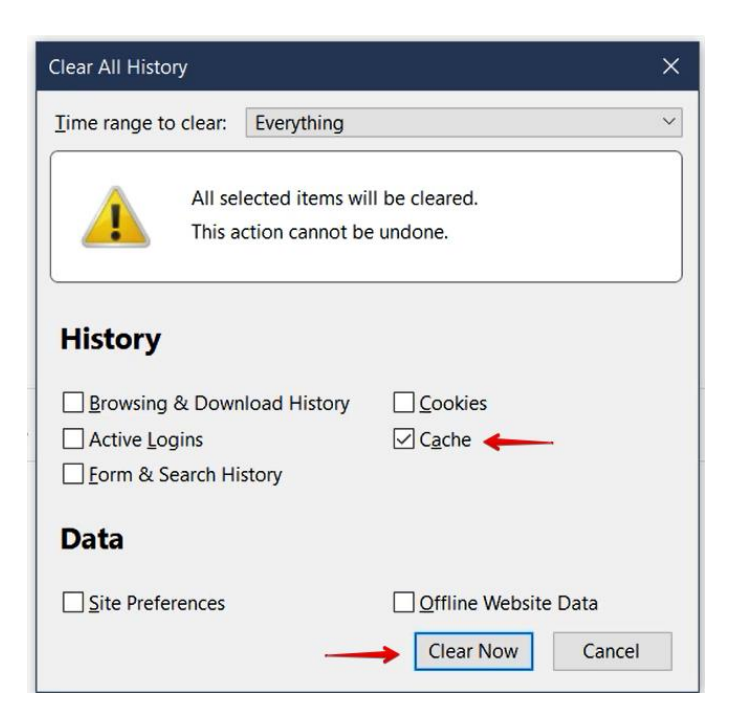

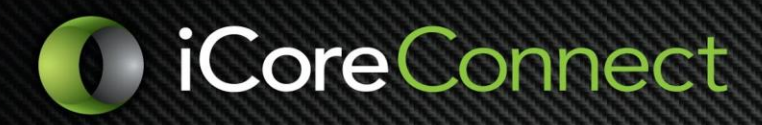

### **Clear Cache in Microsoft Edge**

- 1. Open Microsoft Edge 오
- 2. Select the 3 horizontal dots / Settings and More button on the top right toolbar

| Click the Settings and | -     | ٥ | $\times$ |
|------------------------|-------|---|----------|
| more button            | >= v~ | • | •••      |

#### 3. Select Settings

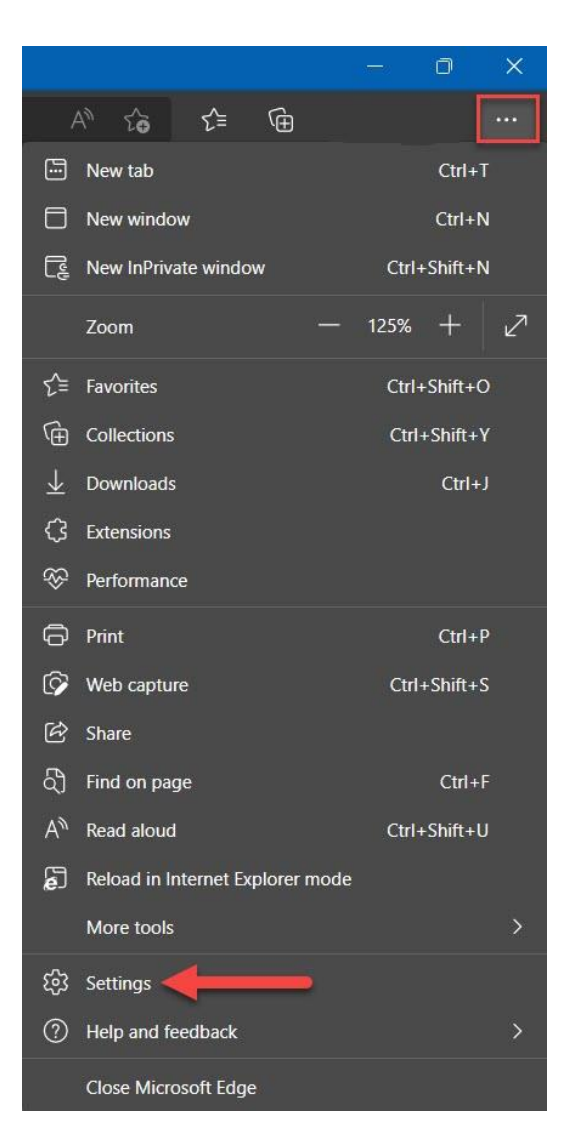

#### 4. Select the **Privacy & Security** tab on the left pane of the Settings menu

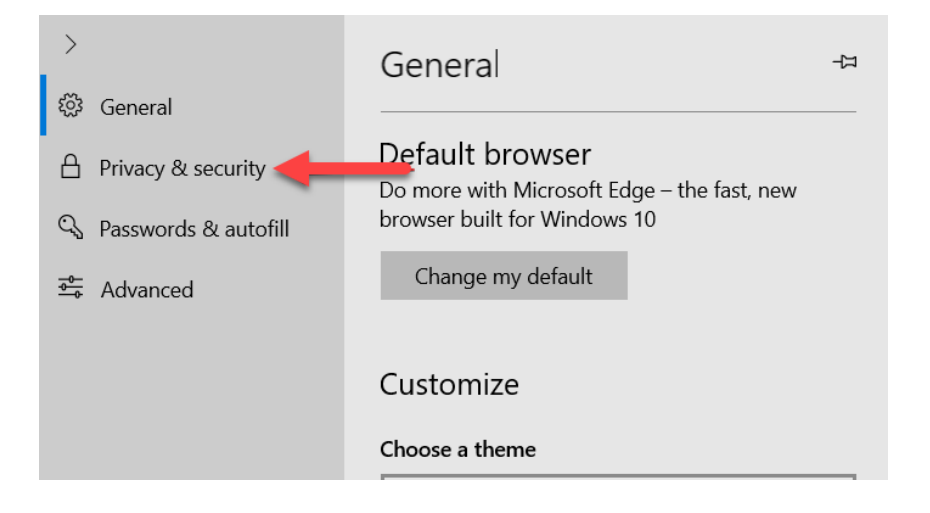

5. Click the **Choose What to Clear** button in the Clear Browsing Data section

| >                      | Privacy & security ->>                                                                                                    |
|------------------------|----------------------------------------------------------------------------------------------------|
| 铰 General              |                                                                                                    |
| A Privacy & security   | Browsing data<br>Some features might save data on your device or                                                                                     |
| 🔍 Passwords & autofill | send it to Microsoft to improve your browsing experience                                                                                             |
| ➡ Advanced             | Learn more about Microsoft privacy                                                                                                    |
|                        | Clear browsing data<br>Includes cookies, history, passwords, and other<br>data                                                                       |
|                        | Choose what to clear                                                                                                    |
|                        | <b>Clear data for Microsoft Store books</b><br>Includes reading progress, notes, bookmarks, and<br>any samples you've downloaded<br>Clear books data |
|                        | Cookies                                                                                                    |
|                        | Don't block cookies $\checkmark$                                                                                                    |

### 6. Select the Cached data and files checkbox

7. Click Clear

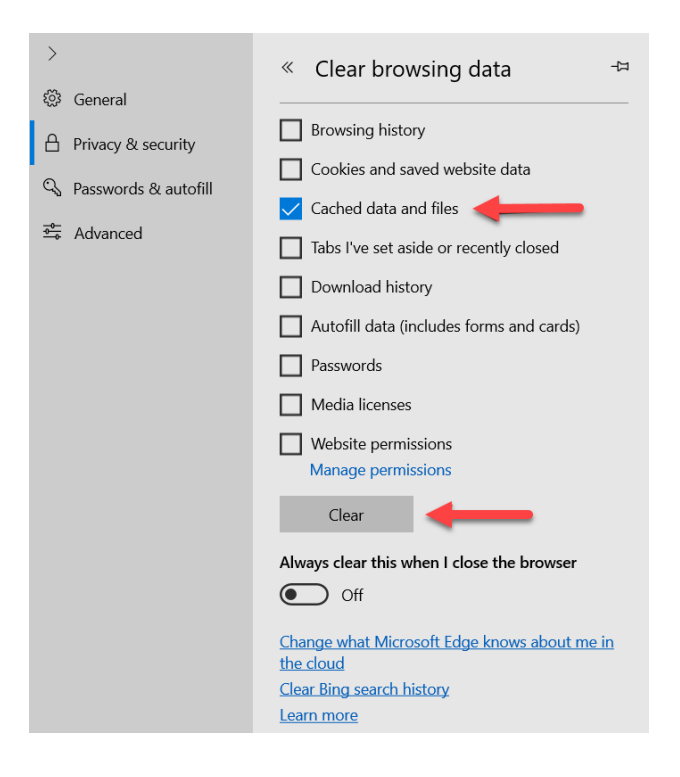

Supremely Secure. Relentlessly Responsive.

### Clear cache in Internet Explorer

- 1. Open Internet Explorer 🤶
- 2. Click the Settings / Tools icon on top right toolbar

|        |                        |          | 8 <del></del> 8) | ×           |
|--------|------------------------|----------|------------------|-------------|
| Search | Click the Tools button | <u> </u> |                  | <b>\$</b> 🙂 |
|        |                        |          |                  |             |

- 3. Click Safety
- 4. Click Delete browsing history

| 👻 🗎 🕐 🛛 Search                                                                                                    | <u>م</u>                                                                                                |                        |
|----------------------------------------------------------------------------------------------------|----------------------------------------------------------------------------------------------------|------------------------|
|                                                                                                    | Print<br>File<br>Zoom (156%)                                                                            |                        |
| Delete browsing history                                                                                                    | Safety Safety                                                                                           |                        |
| InPrivate Browsing Ctrl+Shift+P<br>Turn on Tracking Protection<br>Turn on Do Not Track requests<br>ActiveX Filtering<br>Webpage privacy report | Open with Microsoft Edge<br>Add site to Apps<br>View downloads<br>Manage add-ons<br>F12 Developer Tools | Ctrl+Shift+E<br>Ctrl+. |
| Check this website<br>Turn off Windows Defender SmartScreen<br>Report unsafe website                                                           | Go to pinned sites<br>Compatibility View settings                                                       |                        |
|                                                                                                    | About Internet Explorer                                                                                 |                        |

- 5. Check the Temporary Internet files and website files option
- 6. Click **Delete**

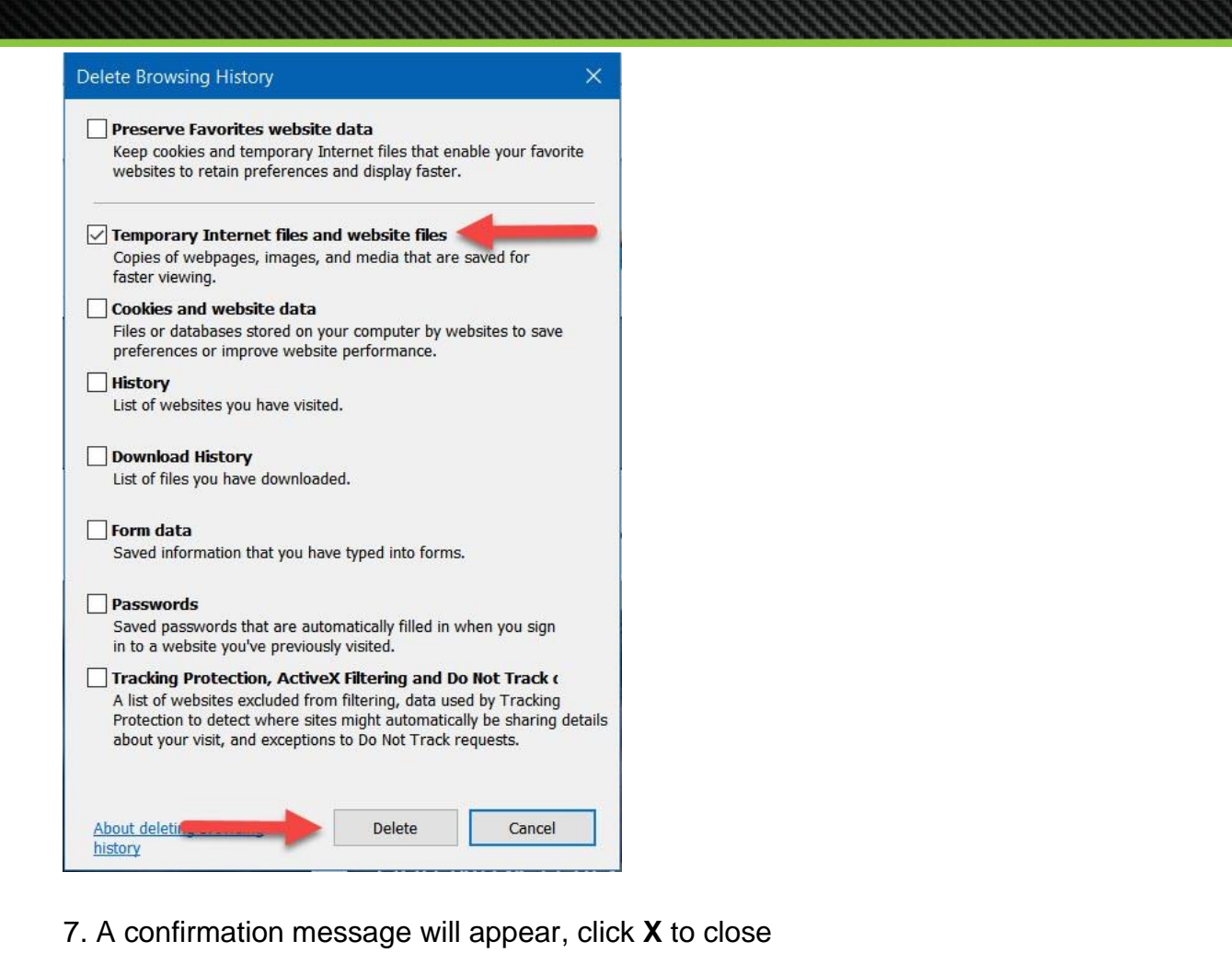

Internet Explorer has finished deleting the selected browsing history.

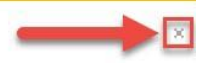

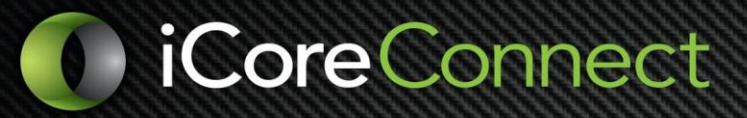

### HOW TO CLEAR CACHE IN SAFARI

- 1. Open Safari 🏼
- 2. Click on the **Safari** tab from the toolbar
- 3. Click Preferences from the dropdown menu

| Ś | Safari <del>File Edit</del>           | View | History | Bookmarks | Develop | Window | Help         |
|---|---------------------------------------|------|---------|-----------|---------|--------|--------------|
|   | About Safari<br>Safari Extensions     |      |         |           |         |        | earch or ent |
|   | Preferences 🔶                         | ;    | ₩,      |           |         |        |              |
|   | Privacy Report<br>Settings for This W |      |         |           |         |        |              |
|   | Clear History                         |      |         |           |         |        |              |
|   | Services                              |      | •       |           |         |        |              |
|   | Hide Safari                           | â    | ≋н      |           |         |        |              |
|   | Hide Others<br>Show All               | τa   | жн      |           |         |        |              |
|   | Quit Safari                           | ŝ    | ₩Q      |           |         |        |              |
|   |                                       |      |         |           |         |        |              |

- 4. Click the **Advanced** tab
- 5. Check the Show Develop menu in menu bar box and close the Preferences menu

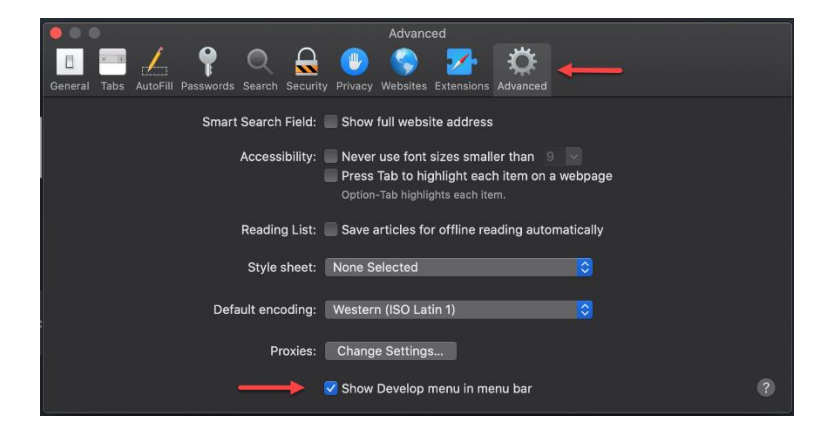

6. Click the **Develop** tab from the Safari menu at the top of the page

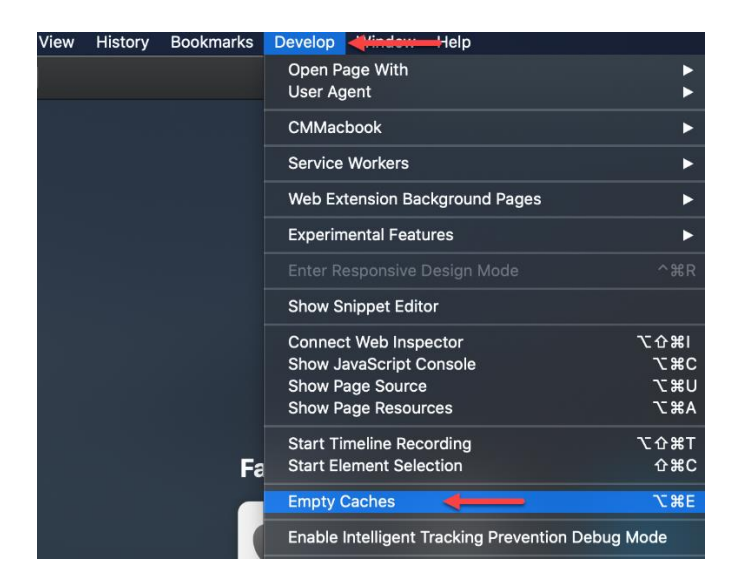

- 7. Click **Empty Caches** from the dropdown menu
- 8. Click the History tab from the Safari menu at the top of the page
- 9. Click Clear History

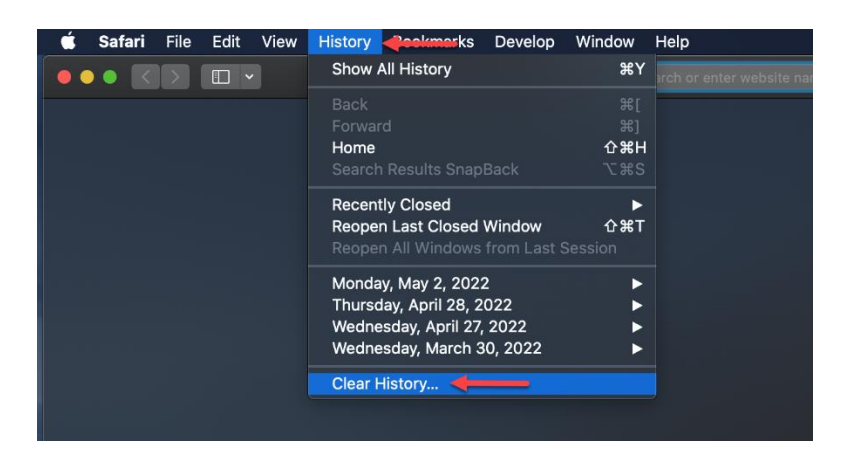

10. Select all history from the dropdown menu and click the Clear History button

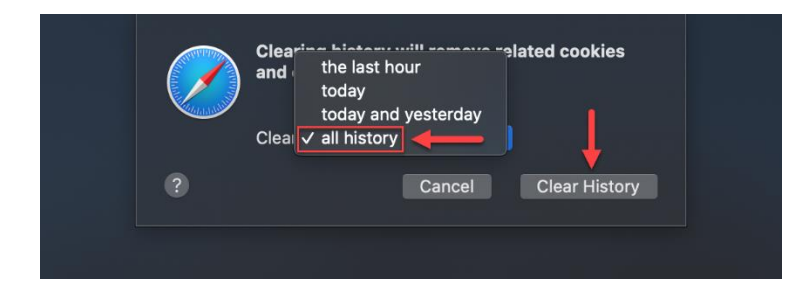